# Prosurv Pocket Quads 2006<sup>тм</sup>

# Version 1.0

# Installation & Quick Start Guide For Windows Mobile 5

**Contact Information** 

Prosurv, LLC 185 Louis Lamour Lane Clark, WY 82435

Toll-free 888-647-9500 Web site: www.prosurv.com E-mail: sales@prosurv.com techsupport@prosurv.com PLEASE READ THIS SOFTWARE LICENSE AGREEMENT CAREFULLY BEFORE USING THIS SOFTWARE. BY USING THE SOFTWARE, YOU ARE AGREEING TO BE BOUND BY THE TERMS OF THIS LICENSE. IF YOU DO NOT AGREE TO THE TERMS OF THIS LICENSE, DO NOT USE THE Prosurv SOFTWARE AND (IF APPLICABLE) RETURN THE SOFTWARE TO THE PLACE WHERE YOU OBTAINED IT FOR A REFUND.

1. License. The software and documentation accompanying this License whether on disk, in read only memory, on any other media or in any other form (the "Prosurv Software") are licensed to you by Dominic J. Whitham, or its local subsidiary, if any. You own the media on which the Prosurv Software is recorded but Dominic J. Whitham and/or Dominic J. Whitham's licensor(s) retain title to the Prosurv Software. The Prosurv Software in this package and any copies which this License authorizes you to make are subject to this License.

2. Permitted Uses and Restrictions. This License allows you to install and use the Prosurv Software on a single Psion Series 5mx Palmtop Computer at a time. This License does not allow the Prosurv Software to exist on more than one computer at at time. You may retain the included 3-1/2" machine-readable disk for backup purposes only. No machine-readable copies of Prosurv Software are to be made. Except as expressly permitted in this License, you may not decompile, reverse engineer, disassemble, modify, rent, lease, loan, sublicense, distribute or create derivative works based upon the Prosurv Software in whole or part or transmit the Prosurv Software over a network or from one computer to another. The Prosurv Software is not intended for use in the operation of facilities in which case the failure of the Prosurv Software ould lead to DEATH, PERSONAL INJURY, OR SEVERE PHYSICAL OR ENVIRONMENTAL DAMAGE. Your rights under this License will terminate automatically without notice from Dominic J. Whitham if you fail to comply with any term(s) of this License.

3. Limited Warranty on Media (if applicable). Prosurv, LLC warrants the media on which the Prosurv Software is recorded to be free from defects in materials and workmanship under normal use for a period of thirty (30) days from the date of original retail purchase. Your exclusive remedy under this paragraph shall be, at Prosurv, LLC's option, a refund of the purchase price of the product containing the Prosurv Software or replacement of the Prosurv Software which is returned to Prosurv, LLC so an authorized Prosurv, LLC representative with a copy of the receipt... THIS LIMITED WARRANTY AND ANY IMPLIED WARRANTIES ON THE MEDIA INCLUDING THE IMPLIED WARRANTIES OF MERCHANTABILITY AND FITNESS FOR A PARTICULAR PURPOSE ARE LIMITED IN DURATION TO THIRTY (30) DAYS FROM THE DATE OF ORIGINAL RETAIL PURCHASE. SOME JURISDICTIONS DO NOT ALLOW LIMITATIONS ON HOW LONG AN IMPLIED WARRANTY LASTS, SO THIS LIMITATION MAY NOT APPLY TO YOU. THE LIMITED WARRANTY SET FORTH HEREIN IS EXCLUSIVE AND IN LIEU OF ALL OTHERS, WHETHER ORAL OR WRITTEN, EXPRESS OR IMPLIED. Prosury, LLC SPECIFICALLY DISCLAIMS ALL OTHER WARRANTIES. THIS LIMITED WARRANTY GIVES YOU SPECIFIC LEGAL RIGHTS, AND YOU MAY ALSO HAVE OTHER RIGHTS WHICH VARY BY JURISDICTION.

4. Disclaimer of Warranty on Prosury, LLC Software. You expressly acknowledge and agree that use of the Prosurv Software is at your sole risk. The Prosurv Software is provided "AS IS" and without warranty of any kind and Dominic J. Whitham and Dominic J. Whitham licensor(s) (for purposes of provisions 3 and 4, Prosurv, LLC and Dominic J. Whitham licensor(S) shall be collectively referred to as "Dominic J. Whitham") EXPRESSLY DISCLAIM ALL WARRANTIES AND/OR CONDITIONS, EXPRESS OR IMPLIED, INCLUDING, BUT NOT LIMITED TO, THE IMPLIED WARRANTIES AND/OR CONDITIONS OF MERCHANTABILITY OR SATISFACTORY QUALITY AND FITNESS FOR A PARTICULAR PURPOSE AND NON INFRINGEMENT OF THIRD PARTY RIGHTS. Dominic J. Whitham DOES NOT WARRANT THAT THE FUNCTIONS CONTAINED IN THE Prosurv SOFTWARE WILL MEET YOUR REQUIREMENTS, OR THAT THE OPERATION OF THE Prosurv SOFTWARE WILL BE UNINTERRUPTED OR ERROR-FREE, OR THAT DEFECTS IN THE Prosurv SOFTWARE WILL BE CORRECTED. FURTHERMORE, Dominic J. Whitham DOES NOT WARRANT OR MAKE ANY REPRESENTATIONS REGARDING THE USE OR THE RESULTS OF THE USE OF THE Prosurv SOFTWARE OR RELATED DOCUMENTATION IN TERMS OF THEIR CORRECTNESS, ACCURACY, RELIABILITY, OR OTHERWISE. NO ORAL OR WRITTEN INFORMATION OR ADVICE GIVEN BY Dominic J. Whitham OR AN AUTHORIZED Dominic J. Whitham REPRESENTATIVE SHALL CREATE A WARRANTY OR IN ANY WAY INCREASE THE SCOPE OF THIS WARRANTY. SHOULD THE Prosurv SOFTWARE PROVE DEFECTIVE, YOU (AND NOT Dominic J. Whitham OR AN AUTHORIZED Dominic J. Whitham REPRESENTATIVE) ASSUME THE ENTIRE COST OF ALL NECESSARY SERVICING, REPAIR, OR CORRECTION. SOME JURISDICTIONS DO NOT ALLOW THE EXCLUSION OF IMPLIED WARRANTIES, SO THE ABOVE EXCLUSION MAY NOT APPLY TO YOU. THE TERMS OF THIS DISCLAIMER DO NOT AFFECT OR PREJUDICE THE STATUTORY RIGHTS OF A CONSUMER ACQUIRING Prosurv PRODUCTS OTHERWISE THAN IN THE COURSE OF A BUSINESS, NEITHER DO THEY LIMIT OR EXCLUDE ANY LIABILITY FOR DEATH OR PERSONAL INJURY CAUSE BY Prosurv'S NEGLIGENCE.

5. Limitation of Liability. UNDER NO CIRCUMSTANCES, INCLUDING NEGLIGENCE, SHALL Dominic J. Whitham BE LIABLE FOR ANY INCIDENTAL, SPECIAL, INDIRECT OR CONSEQUENTIAL DAMAGES ARISING OUT OF OR RELATING TO THIS LICENSE. SOME JURISDICTIONS DO NOT ALLOW THE LIMITATION OF INCIDENTAL OR CONSEQUENTIAL DAMAGES SO THIS LIMITATION MAY NOT APPLY TO YOU. In no event shall Dominic J. Whitham's total liability to you for all damages exceed the amount of fifty dollars (\$50.00).

6. Export Law Assurances. You may not use or otherwise export or reexport the Prosurv Software except as authorized by United States law and the laws of the jurisdiction in which the Prosurv Software was obtained. In particular, but without limitation, the Prosurv Software may not be exported or reexported (i) into (or to a national or resident of) any US embargoed country of (ii) to anyone on the US Treasury Department's list of Specifically Designated Nationals or the US Department of Commerce's Table of Denial Orders. By using the Prosurv Software, you represent and warrant that you are not located in, under control of , or a a national or resident of any such country or any such list.

7. Government End Users. If the Prosurv Software is supplied to the United States Government, the Prosurv Software is classified as "restricted computer software" as defined in clause 52.227-19 of the FAR. The United States Government's rights to the Prosurv Software are as provided in clause 52.227-19 of the FAR.

8. Controlling Law and Severability. If there is a local subsidiary of Dominic J. Whitham in the country in which the Dominic J. Whitham Software License was obtained, then the local law in which the subsidiary sits shall govern this License. Otherwise, this License shall be governed by the laws of the United States and the State of Wyoming. If for any reason a court of competent jurisdiction finds any provision, or portion thereof, to be unenforceable, the remainder of this License shall continue in full force and effect.

<u>9. Complete Agreement.</u> This License constitutes the entire agreement between the parties with respect to the use of the Prosurv Software and supersedes all prior or contemporaneous understandings regarding such subject matter. No amendment to or modification of this License will be binding unless in writing and signed by Dominic J. Whitham.

CORRECTED. FURTHERMORE, Dominic J. Whitham DOES NOT WARRANT OR MAKE ANY REPRESENTATIONS REGARDING THE USE OR THE RESULTS OF THE USE OF THE Prosurv SOFTWARE OR RELATED DOCUMENTATION IN TERMS OF THEIR CORRECTNESS, ACCURACY, RELIABILITY, OR OTHERWISE. NO ORAL OR WRITTEN INFORMATION OR ADVICE GIVEN BY Dominic J. Whitham OR AN AUTHORIZED Dominic J. Whitham REPRESENTATIVE SHALL CREATE A WARRANTY OR IN ANY WAY INCREASE THE SCOPE OF THIS WARRANTY. SHOULD THE Prosurv SOFTWARE PROVE DEFECTIVE, YOU (AND NOT Dominic J. Whitham OR AN AUTHORIZED Dominic J. Whitham REPRESENTATIVE) ASSUME THE ENTIRE COST OF ALL NECESSARY SERVICING, REPAIR, OR CORRECTION. SOME JURISDICTIONS DO NOT ALLOW THE EXCLUSION OF IMPLIED WARRANTIES, SO THE ABOVE EXCLUSION MAY NOT APPLY TO YOU. THE TERMS OF THIS DISCLAIMER DO NOT AFFECT OR PREJUDICE THE STATUTORY RIGHTS OF A CONSUMER ACQUIRING Prosurv PRODUCTS OTHERWISE THAN IN THE COURSE OF A BUSINESS, NEITHER DO THEY LIMIT OR EXCLUDE ANY LIABILITY FOR DEATH OR PERSONAL INJURY CAUSE BY Prosurv'S NEGLIGENCE.

5. Limitation of Liability. UNDER NO CIRCUMSTANCES, INCLUDING NEGLIGENCE, SHALL Dominic J. Whitham BE LIABLE FOR ANY INCIDENTAL, SPECIAL, INDIRECT OR CONSEQUENTIAL DAMAGES ARISING OUT OF OR RELATING TO THIS LICENSE. SOME JURISDICTIONS DO NOT ALLOW THE LIMITATION OF INCIDENTAL OR CONSEQUENTIAL DAMAGES SO THIS LIMITATION MAY NOT APPLY TO YOU. In no event shall Dominic J. Whitham's total liability to you for all damages exceed the amount of fifty dollars (\$50.00).

6. Export Law Assurances. You may not use or otherwise export or reexport the Prosurv Software except as authorized by United States law and the laws of the jurisdiction in which the Prosurv Software was obtained. In particular, but without limitation, the Prosurv Software may not be exported or reexported (i) into (or to a national or resident of) any US embargoed country of (ii) to anyone on the US Treasury Department's list of Specifically Designated Nationals or the US Department of Commerce's Table of Denial Orders. By using the Prosurv Software, you represent and warrant that you are not located in, under control of, or a a national or resident of any such country or any such list.

7. Government End Users. If the Prosurv Software is supplied to the United States Government, the Prosurv Software is classified as "restricted computer software" as defined in clause 52.227-19 of the FAR. The United States Government's rights to the Prosurv Software are as provided in clause 52.227-19 of the FAR.

8. Controlling Law and Severability. If there is a local subsidiary of Dominic J. Whitham in the country in which the Dominic J. Whitham Software License was obtained, then the local law in which the subsidiary sits shall govern this License. Otherwise, this License shall be governed by the laws of the United States and the State of Wyoming. If for any reason a court of competent jurisdiction finds any provision, or portion thereof, to be unenforceable, the remainder of this License shall continue in full force and effect.

**9.** Complete Agreement. This License constitutes the entire agreement between the parties with respect to the use of the Prosurv Software and supersedes all prior or contemporaneous understandings regarding such subject matter. No amendment to or modification of this License will be binding unless in writing and signed by Dominic J. Whitham.

### Installing Pocket Quads 2006<sup>TM</sup> On your Windows Mobile 5 Device

Thank you for purchasing Prosurv Pocket Quads 2006<sup>TM</sup>! This installation is valid only for Windows Mobile 5 devices. Please read the enclosed EULA (End User License Agreement). Installing and using this software subjects you to the terms of the License Agreement. Do not use the software until you read the License Agreement. By using the software, you signify that you have read the License Agreement and accept its terms.

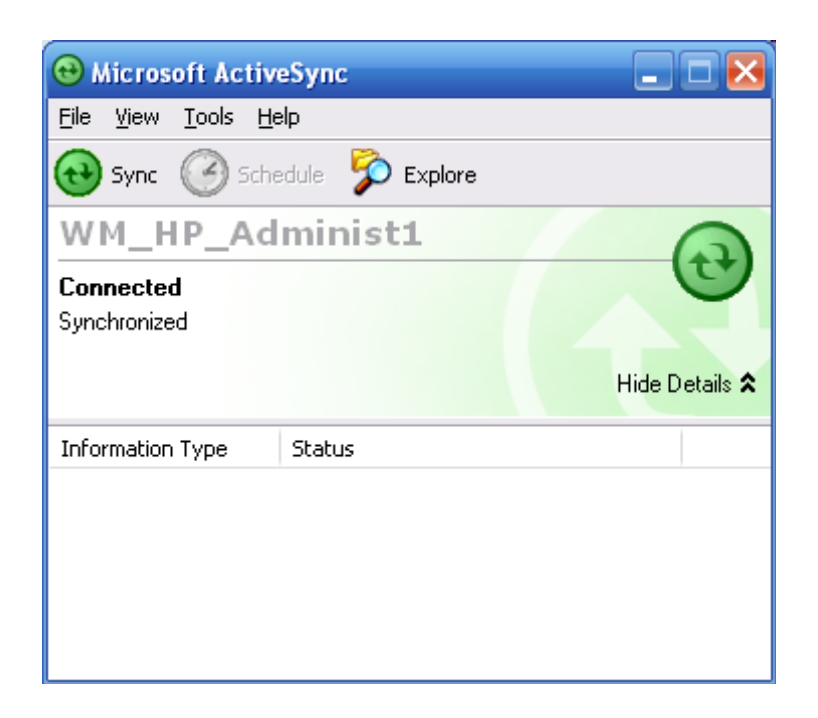

- Download the software from the web site to your PC, or, if you have a CD, copy the Pocket Quads 2006 for WM5.exe from the CD to your PC.
- Be sure you have established an ActiveSync connection between your Windows Mobile 5 device and your PC!
- Double-click the Pocket Quads 2006 for WM5.exe.

| Follow the on-screen instructions                                                                                                    |
|----------------------------------------------------------------------------------------------------|
| WinZip Self-Extractor                                                                                                    |
| This program is NOT freeware or shareware. This program is protected by International Copyright Laws, and is (c) Copyright 2006 Dominic J. Whitham. You may examine the program for 7 days by using the trial registration key. After 7 days, the trial version will expire and you will not be able to access the program without obtaining a license registration key by purchasing the license. You ARE NOT ALLOWED TO distribute this program, electronically or otherwise. You must agree by clicking Yes |
| WinZip Self-Extractor - Pocket Quads 2006 for WM5.exe                                                                                                    |
| 1. Install & Run Microsoft ActiveSync       Setup         2. Pocket PC Connected & Synchronized       3. Click the Setup button         4. Read Prosurv Quick Start.pdf       Cancel         About       About                                                                                                    |
|                                                                                                    |
| Installing Applications Installing Prosury LLC Pocket Quads 2006                                                                                                    |
|                                                                                                    |
| Cancel                                                                                                    |
| Application Downloading Complete                                                                                                    |
| Please check your mobile device screen to see if additional steps are necessary to complete this installation.                                                                                                    |
| OK                                                                                                    |
|                                                                                                    |
|                                                                                                    |
|                                                                                                    |
|                                                                                                    |

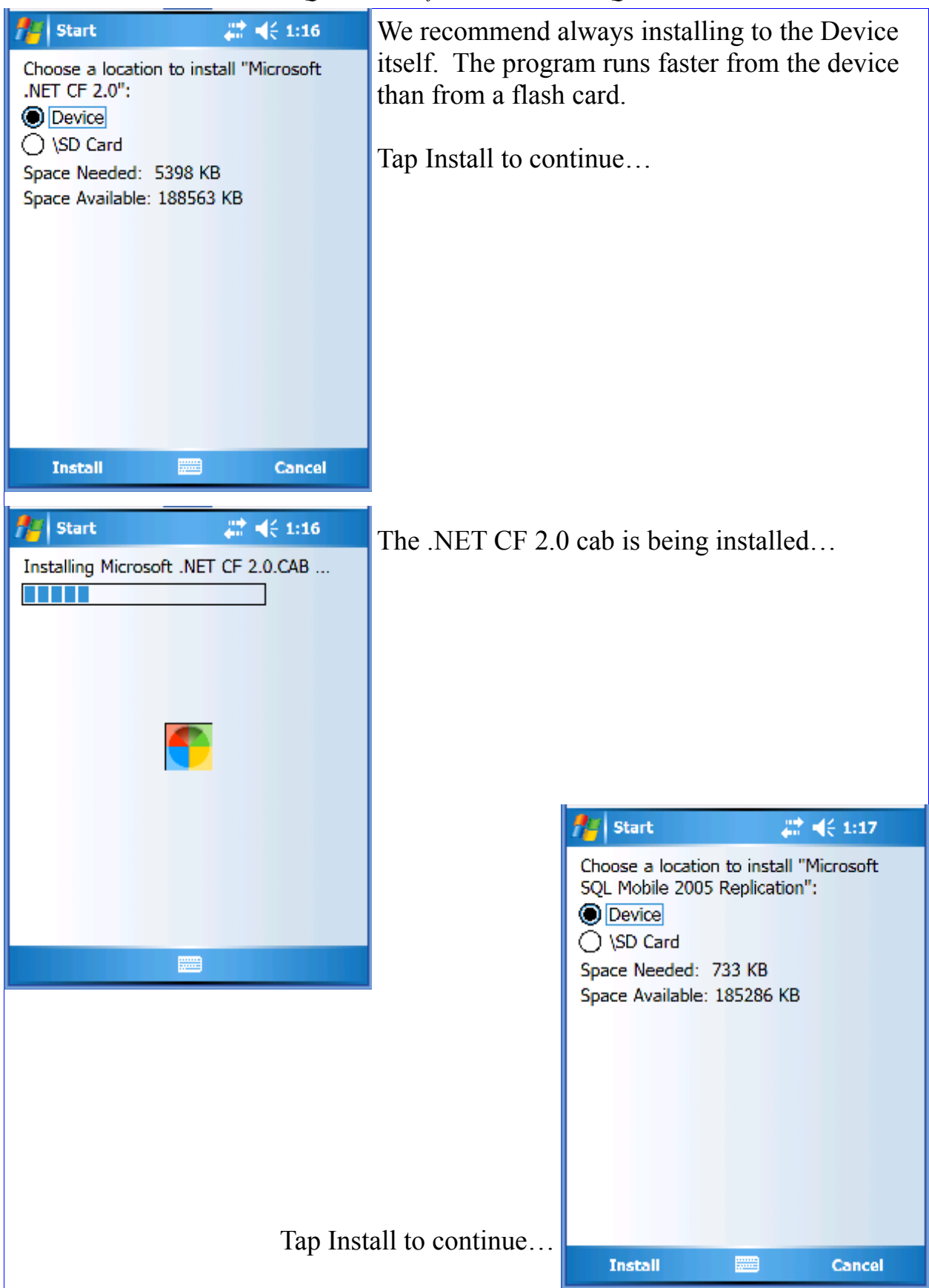

| fi Start                                                                                                    | # 👫 1:17                                                 | Tap install to cor               | ntinue                      |                 |                                |
|----------------------------------------------------------------------------------------------------|----------------------------------------------------------|----------------------------------|-----------------------------|-----------------|--------------------------------|
| Choose a location to<br>SQL Mobile 2005":<br>Controls<br>Controls<br>Contrels<br>Controls<br>Controls<br>Controls<br>Controls<br>Contre | install "Microsoft<br>5 KB<br>857 KB                     |                                  |                             |                 |                                |
| Install                                                                                                    | Cancel                                                   |                                  |                             |                 |                                |
| Start Installing Prosurv LLC 2006.CAB                                                                                                    | <b>c Pocket Quads</b>                                    | Ignore the messa<br>and tap Yes. | ge at the bott              | om of the       | screen                         |
| The program is from an<br>You should install it only<br>publisher. Do you want                                                                                                    | unknown publisher.<br>y if you trust its<br>to continue? |                                  | Start<br>Choose a locatio   | n to install "F | <b>√</b> € 1:18<br>Prosurv LLC |
| Name:t Quads 2006.(<br>Publisher: Unknown<br>Locatiae: \Wiedowr\Apr                                                                                                    | CAB                                                      |                                  | Pocket Quads 20             | 106":           |                                |
| Yes                                                                                                    | Mgr (Install                                             |                                  | ○ \SD Card<br>Space Needed: | 3037 KB         |                                |
|                                                                                                    |                                                          |                                  | Space Available:            | 183945 KB       |                                |
|                                                                                                    |                                                          |                                  |                             |                 |                                |
|                                                                                                    |                                                          |                                  |                             |                 |                                |
|                                                                                                    | Tap Ins                                                  | tall to continue                 | Tueste II                   |                 | Connect                        |
|                                                                                                    |                                                          | Install                          |                             | Cancel          |                                |

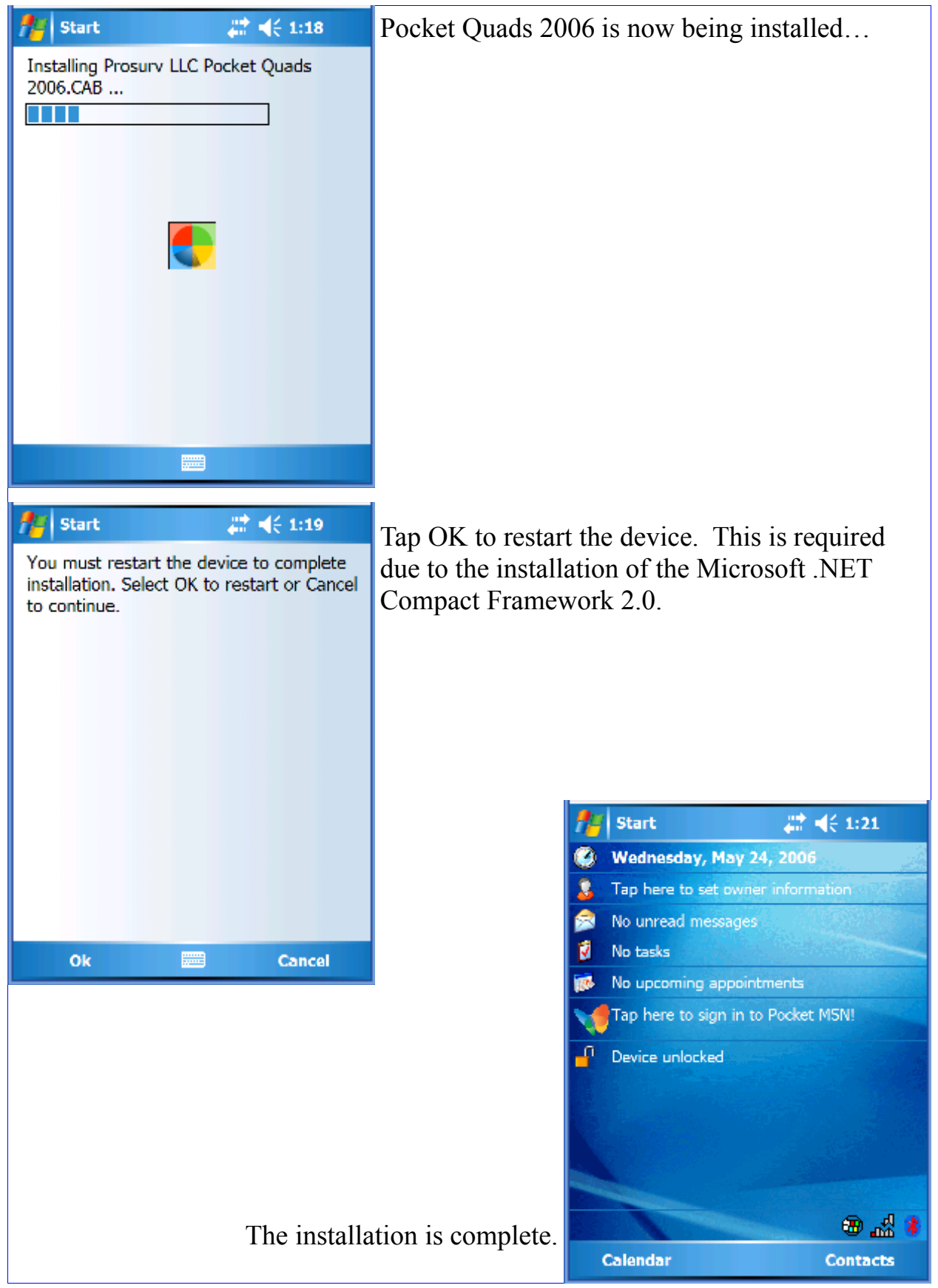

Page 8

Setting up a Bluetooth® GPS Device

If you will be using a Bluetooth® GPS device with your Windows Mobile 5 device (ie Pocket PC), follow the steps below to establish a connection with your GPS device.

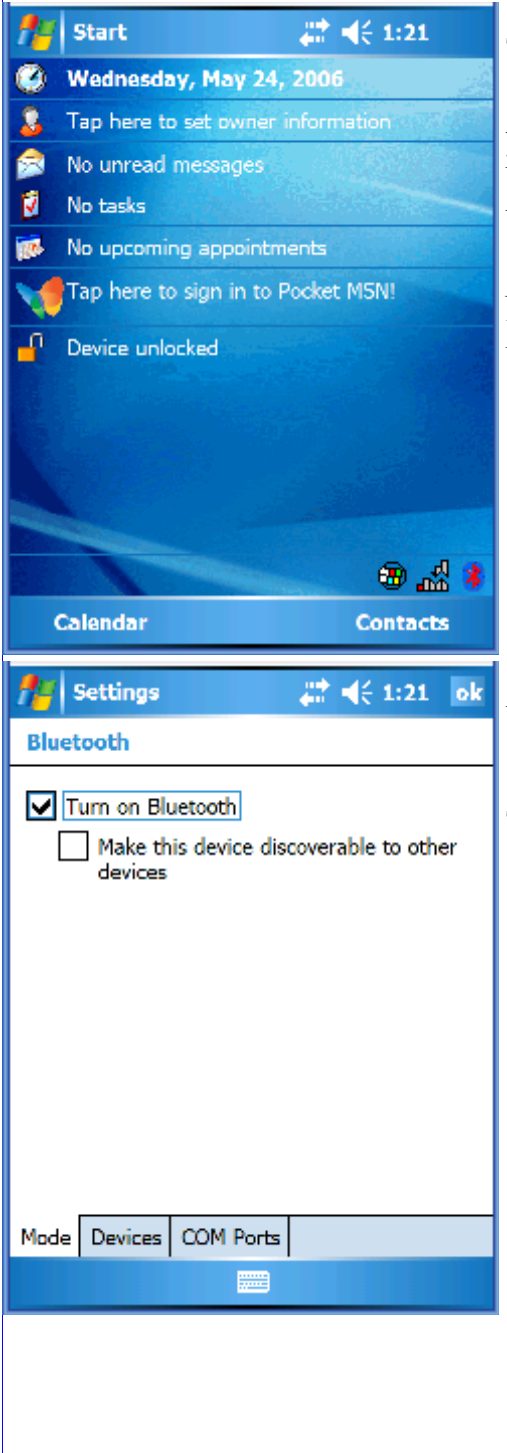

Tap the Bluetooth icon at the bottom of the screen. (If you don't see a Bluetooth icon, then your Pocket PC or WM5 device may not have built-in Bluetooth, or the Bluetooth settings may be accessible from Start—>Settings).

NOTE: The screens shown here were captured using a Dell Axim X51v WM5 device.

After tapping the icon, you will see the screen shown here. Check the 'Turn on Bluetooth' box.

Then, tap the **Devices** tab.

| 👭 Settings                                                       | # <b>4</b> € 1:21 ok                      | Tap 'New Partne   | rship'               |               |                 |
|------------------------------------------------------------------|-------------------------------------------|-------------------|----------------------|---------------|-----------------|
| Bluetooth                                                        |                                           |                   |                      |               |                 |
| Tap New Partnership t<br>Bluetooth devices. Tap<br>its settings. | o scan for other<br>on a device to modify |                   |                      |               |                 |
| New Partnership                                                  |                                           |                   |                      |               |                 |
| Mode Devices COM P                                               | orts                                      |                   |                      |               |                 |
| 🥂 Settions                                                       | 반 네스 1-22                                 |                   |                      |               |                 |
| Select a Bluetooth D                                             | evice (2)                                 | The Pocket PC v   | will now scan        | for Blu       | etooth de-      |
| Scanning for Bluetooth                                           | Devices                                   | _ vices.          |                      |               |                 |
|                                                                  |                                           |                   |                      |               |                 |
|                                                                  |                                           |                   | n Settings           | #             | <b>∜</b> € 1:22 |
|                                                                  |                                           |                   | Select a Bluetoot    | h Device      | <b>0</b>        |
|                                                                  | Refresh                                   |                   | Select a device to o | onnect with a | and tap Next.   |
| Cancel                                                           | Next                                      |                   | BT GPS               |               |                 |
|                                                                  |                                           |                   |                      |               |                 |
| The Bluetoo                                                      | th GPS device w                           | vas found. Select |                      |               |                 |
| the device (by ample). Then to                                   | tapping on the '                          | BT GPS' for ex-   |                      |               | Refresh         |
| ampiej. Then u                                                   |                                           |                   | Cancel               |               | Next            |

|                    |              | a           |                | ~ ~ .       |
|--------------------|--------------|-------------|----------------|-------------|
| Procum, Pockat     | Ouade 2006TM | for Windows | Mobile 5 Quick | Start Guida |
| I I OSUI V I OCKEI | Quuus 2000   | jor minuows | MODILE J QUICK | Siuri Ouiue |
|                    | $\sim$       |             | $\sim$         |             |

| 🎢 Settings 🗱 📢 1:22                                                                                                    | This device requires a passkey to be entered for                                                                                                    |
|----------------------------------------------------------------------------------------------------|----------------------------------------------------------------------------------------------------|
| Enter Passkey to establish a secure connection with BT GPS.                                                                                                    | the connection. Your GPS device will contain documentation that shows this passkey. Enter the passkey and tap Next.                                                                                                    |
| Passkey: ****                                                                                                    |                                                                                                    |
| 123 1 2 3 4 5 6 7 8 9 0 - =<br>Tab q w e r t y u i o p [ ]<br>CAP a s d f g h j k l ; '<br>Shift z x c v b n m , . / ←<br>Ctl áŭ ' \ 4 t ← →<br>Back Mext                                                                                                    |                                                                                                    |
| Settings       Image: 1:23         Partnership Settings       Image: 1:23         Display Name:       BT GPS         Select services to use from this device.         Serial Port                                                                                                    | Select the 'Services', which for Bluetooth GPS devices will be a 'Serial Port'. Check the box and tap Finish.                                                                                                    |
| 123       1       2       3       4       5       6       7       8       9       0       -       = $\blacksquare$ Tab       q       w       e       r       t       y       u       i       o       p       []]         Tab       q       w       e       r       t       y       u       i       o       p       []]         CAP       a       s       d       f       g       h       j       k       l       ;       '         Shift       z       x       c       v       b       n       m       ,       /       +       +       -       +         Ctl       áŭ       '       \       +       +       +       -       +       Back       Em       Finish | Settings       Image: Image: Im |
| The partnership is complete.<br>to setup the com ports that the<br>use.<br>Tap the Com Ports tab.                                                                                                    | Now, we need<br>GPS device will<br>Mode Devices COM Ports                                                                                                    |

| 👭 Settings                                                                                              | 😂 📢 1:23 🛛 ok                                                         | Tap New Outgoin  | ng Port.                                                                                                    |
|----------------------------------------------------------------------------------------------------|-----------------------------------------------------------------------|------------------|----------------------------------------------------------------------------------------------------|
| Bluetooth                                                                                               |                                                                       |                  |                                                                                                    |
| To connect to a device,<br>Port. To allow other dev<br>New Incoming Port. For<br>hold an existing port. | tap New Outgoing<br>vices to connect, tap<br>r other options, tap and |                  |                                                                                                    |
| New Outgoing Port<br>New Incoming Port                                                                  |                                                                       |                  |                                                                                                    |
| Mode Devices COM Po                                                                                     |                                                                       |                  |                                                                                                    |
| n Settings                                                                                              | # ◀€ 1:24                                                             | Select Com 8 and | d uncheck the Secure Connec-                                                                                                    |
| Bluetooth                                                                                               | <b>U</b>                                                              | tion (unless you | want a secure connection), and                                                                                                    |
| Port:<br>COM8                                                                                           | •                                                                     | tap Finish.      |                                                                                                    |
| Secure Connection                                                                                       |                                                                       |                  |                                                                                                    |
|                                                                                                    |                                                                       |                  |                                                                                                    |
|                                                                                                    |                                                                       |                  |                                                                                                    |
|                                                                                                    |                                                                       |                  |                                                                                                    |
|                                                                                                    |                                                                       |                  | Settings 👫 📢 1:24 ol                                                                                                    |
|                                                                                                    |                                                                       |                  | Bluetooth                                                                                                    |
| Back                                                                                                    |                                                                       |                  | To connect to a device, tap New Outgoing<br>Port. To allow other devices to connect, tap<br>New Incoming Port. For other options, tap and<br>hold an existing port. |
|                                                                                                    |                                                                       |                  | BT GPS (COM8)                                                                                                    |
|                                                                                                    |                                                                       |                  | New Incoming Port                                                                                                    |
| Tap New Inc                                                                                             | oming Port.                                                           |                  |                                                                                                    |
|                                                                                                    |                                                                       |                  |                                                                                                    |
|                                                                                                    |                                                                       |                  | Made Daviers COM Parts                                                                                                    |
|                                                                                                    |                                                                       |                  |                                                                                                    |

| Bluetooth 🏼 🍅                                                                                 | tion box. Then tap Finish.         |
|-----------------------------------------------------------------------------------------------|------------------------------------|
| Port:                                                                                         |                                    |
| COM7 -                                                                                        |                                    |
| Secure Connection                                                                             |                                    |
|                                                                                               |                                    |
|                                                                                               |                                    |
|                                                                                               |                                    |
|                                                                                               |                                    |
|                                                                                               |                                    |
|                                                                                               |                                    |
|                                                                                               |                                    |
|                                                                                               |                                    |
| Back 📟 Finish                                                                                 |                                    |
|                                                                                               |                                    |
| 🞢 Settings 🛛 👫 📢 1:24 ok                                                                      | The comport setup is now complete  |
| Bluetooth                                                                                     | The comport setup is now complete. |
| To connect to a device, tap New Outgoing                                                      |                                    |
| Port. To allow other devices to connect, tap<br>New Incoming Port. For other options, tap and |                                    |
| hold an existing port.                                                                        |                                    |
| Incoming Port (COM7)                                                                          |                                    |
| New Outgoing Port                                                                             |                                    |
|                                                                                               |                                    |
|                                                                                               |                                    |
|                                                                                               |                                    |
|                                                                                               |                                    |
|                                                                                               |                                    |
| Mode Devices COM Ports                                                                        |                                    |
|                                                                                               |                                    |
|                                                                                               |                                    |
|                                                                                               |                                    |
|                                                                                               |                                    |
|                                                                                               |                                    |
|                                                                                               |                                    |

Prosurv Pocket Quads 2006<sup>™</sup> for Windows Mobile 5 Quick Start Guide

Select Com 7 and uncheck the Secure Connec-

Settings

# 4€ 1:24

## Final Step: Disable the Microsoft GPS Management Utility

- Q: Why am I disabling the Microsoft GPS Manager?
- R: In Windows Mobile 5, Microsoft provides developers with the ability to easily capture some GPS information without having to develop their own GPS software. These GPS capabilities are very limited and do not meet the requirements of Prosurv Pocket Quads 2006. Prosurv Pocket Quads 2006 uses our own powerful Prosurv GPS dll. You should therefore disable the Microsoft GPS Manager so that the manager does not interfere or slow down the processing of the incoming GPS data.

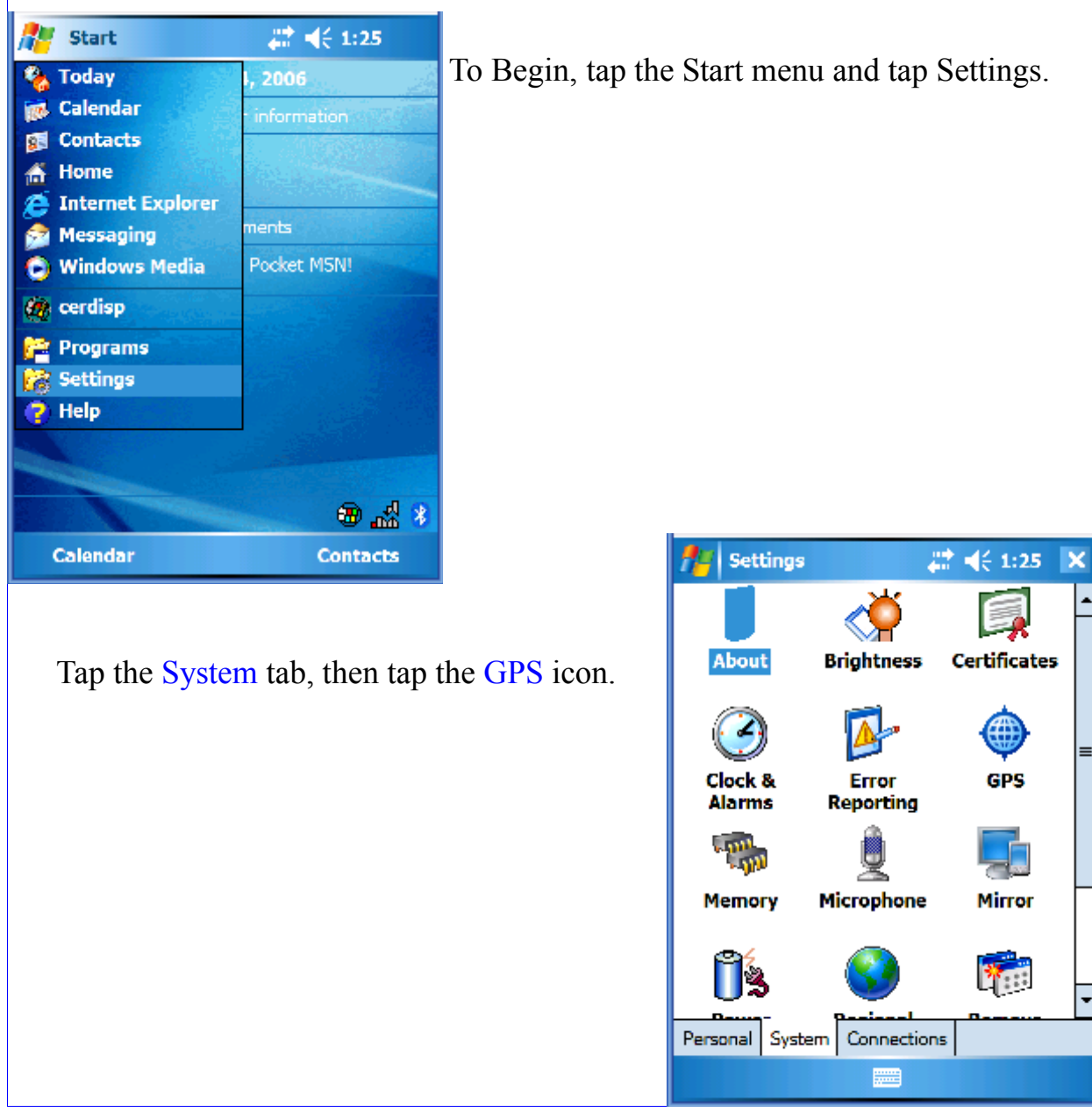

| 👭 Settings                                                                                                    | 😂 🛟 📢 1:26 🛛 ok                                                                                        | Tap the Access tab.                         |
|----------------------------------------------------------------------------------------------------|----------------------------------------------------------------------------------------------------|---------------------------------------------|
| GPS Settings                                                                                                    |                                                                                                    |                                             |
| Choose the port that pro<br>GPS data. Any program to<br>to communicate with the                                     | grams will use to obtain<br>that uses GPS will need<br>s port.                                         |                                             |
| GP5 program port:                                                                                                   |                                                                                                    |                                             |
| (None)                                                                                                    |                                                                                                    |                                             |
| Programs Hardware A                                                                                                 |                                                                                                    |                                             |
| n Settings                                                                                                    | #‡ <b>4</b> € 1:26 ok                                                                                  | Uncheck the 'Manage GPS automatically' box. |
| GPS Settings                                                                                                    |                                                                                                    | C J                                         |
| Windows Mobile manage<br>device and allows multip<br>GPS data simultaneously<br>box, some programs may<br>GPS data. | es access to your GPS<br>le programs to obtain<br>. If you clear this check<br>y not be able to obtain |                                             |
| Manage GPS automa                                                                                                   | (recommended)                                                                                          |                                             |
| Programs Hardware A                                                                                                 |                                                                                                    |                                             |
|                                                                                                    |                                                                                                    |                                             |
|                                                                                                    |                                                                                                    |                                             |
|                                                                                                    |                                                                                                    |                                             |
|                                                                                                    |                                                                                                    |                                             |
|                                                                                                    |                                                                                                    |                                             |

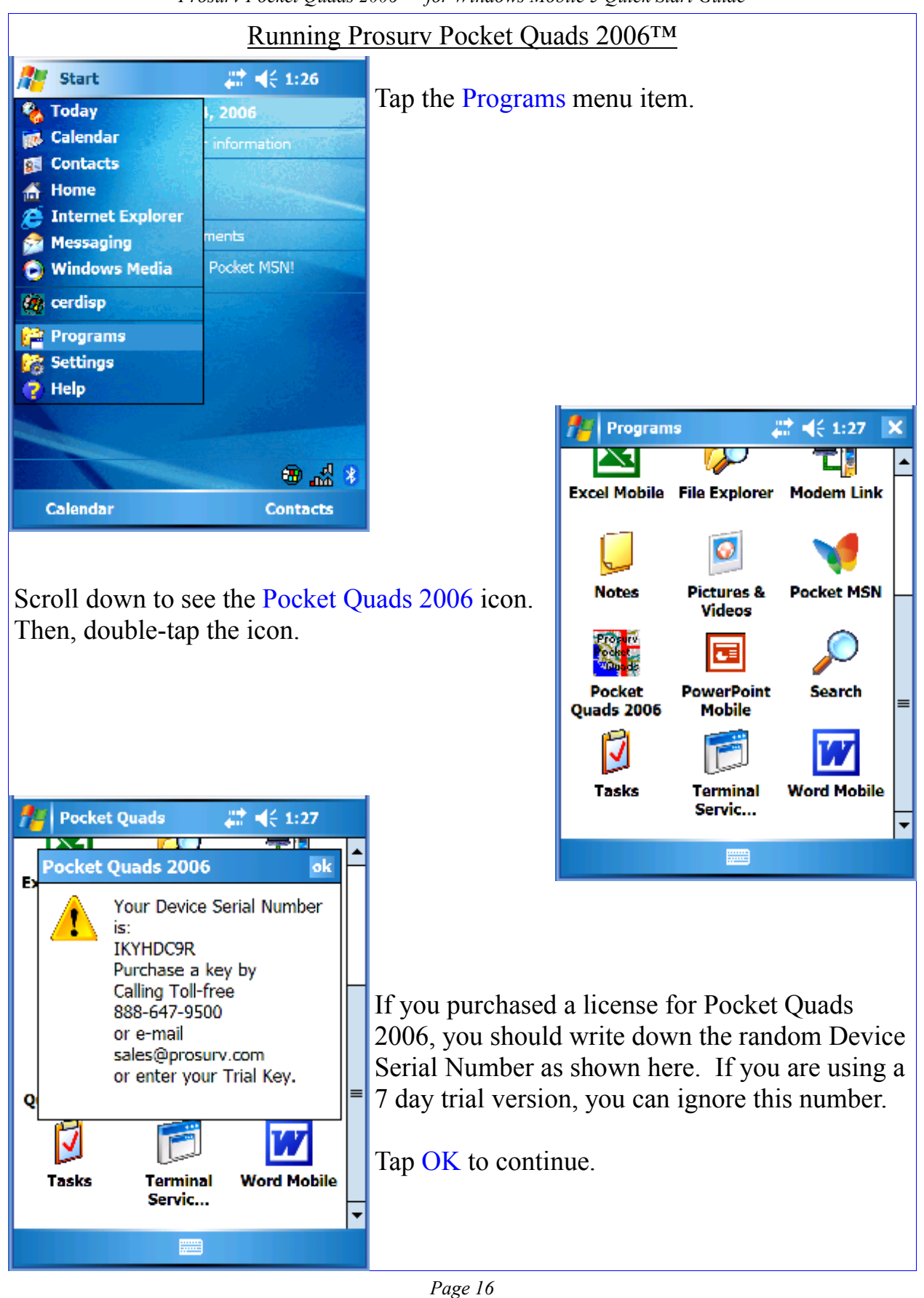

| Prosum, Pockat | Quade 2006TM | for | Windows | Mohila | 5 | Quick Start ( | Juida |
|----------------|--------------|-----|---------|--------|---|---------------|-------|
| Frosurv Fockei | Quads 2000   | jor | windows | moone. | ) | Quick Siari ( | Juiae |

| IKYHDC9R       provide         Register       If you a version, ber that you down         (c) Copyright 2006       Jominic J. Whitham         1231234567890-=       If you a version, ber that you down         1231234567890-=       If you a version, ber that you down         1231234567890-=       If you a version, ber that you down         1231234567890-=       If you a version, ber that you down         1231234567890-=       If you a version, ber that you down         1231234567890-=       If you a version, ber that you down         1231234567890-=       If you a version, ber that you down         1231234567890-=       If you a version, ber that you down         1231234567890-=       If you a version, ber that you down         If you a version, ber that you down       If you a version, ber that you down         If you a version, ber that you down       If you a version, ber that you down         If you a version, ber that you her that you her that you down       If you a version, ber that you down         If you a version, ber that you her that you her that y | If you purchased a license for Pocket Quad<br>2006, you will need to call or e-mail your DS<br>(shown above the 4 text boxes) so that we can<br>provide you with a license key.<br>If you are examining the software through a triaversion, then enter the special trial version num<br>ber that was sent to you (via reply e-mail) whe<br>you downloaded the software from our web site |  |  |  |  |
|----------------------------------------------------------------------------------------------------|----------------------------------------------------------------------------------------------------|--|--|--|--|
| Pocket Quads ## <{ 1:28 ok   Pocket Quads TM   IKYHDC9R   XXXX XXX   Register                                                                                                    | bu've entered your key, tap the Register to continue.                                                                                                    |  |  |  |  |
| (c) Copyright 2006<br>Dominic J. Whitham<br>1231234567890-=•<br>Tab qwertyuiop[]<br>CAP as dfghjkl;<br>Shift z x o v b n m , . / ++<br>Ctl au ' \<br>If you are using a trial version, a<br>will be displayed, showing you the ex-<br>date of the trial version. After the tria<br>has expired, you may purchase a full lice<br>by calling us toll free at 888-647-9500.                                                                                                    | message<br>kpiration<br>l period<br>ense key                                                                                                    |  |  |  |  |

### Setting up Pocket Quads 2006<sup>™</sup>

Prosurv Pocket Quads 2006 displays your GPS position on pre-processed topo maps. You use Prosurv Imaging on your PC to process the topo maps. Generally, you will copy and store the processed maps on a flash card, such as an SD or CF card. Pocket Quads gives you an easy way to tell it where your maps are stored.

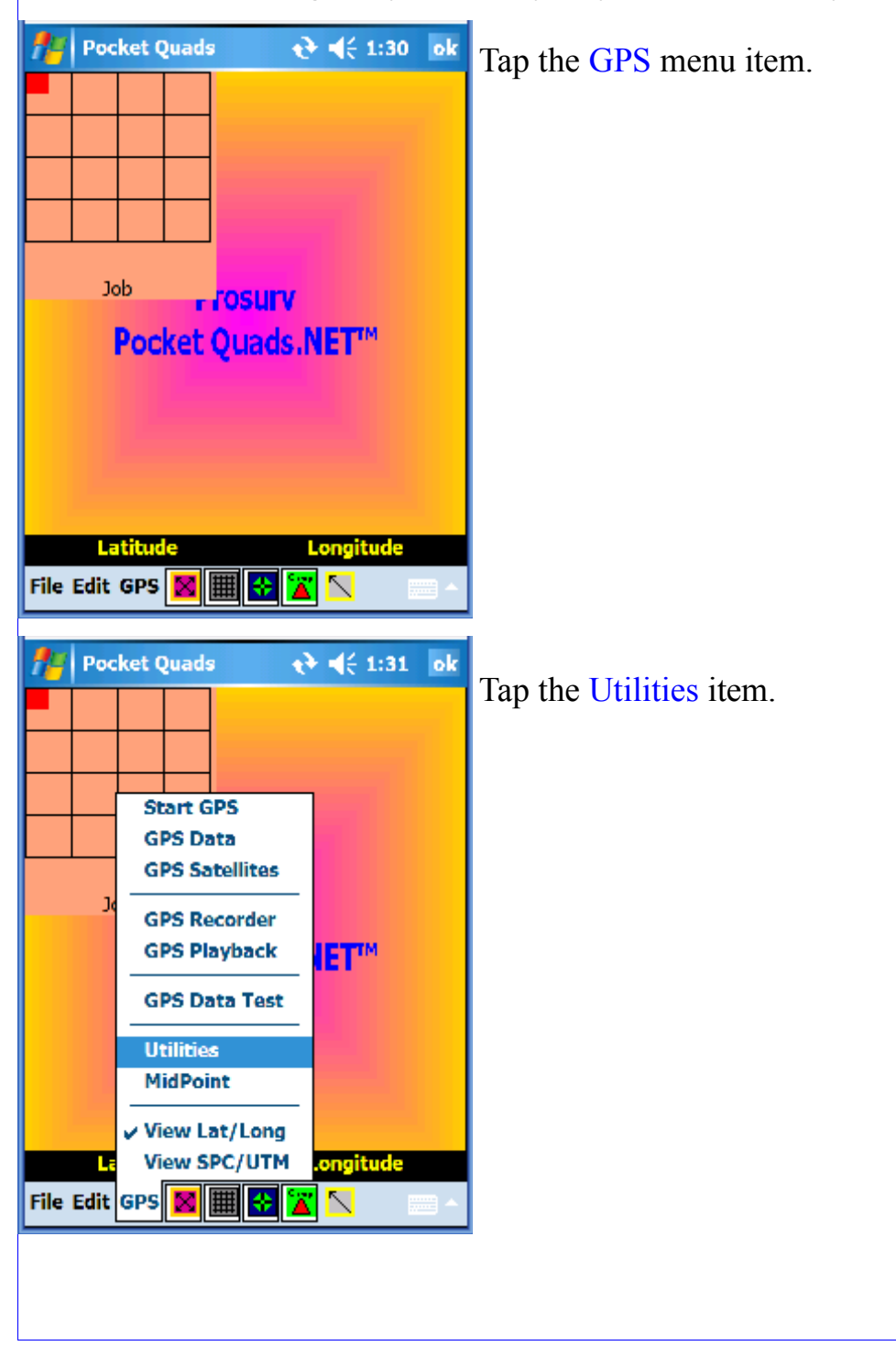

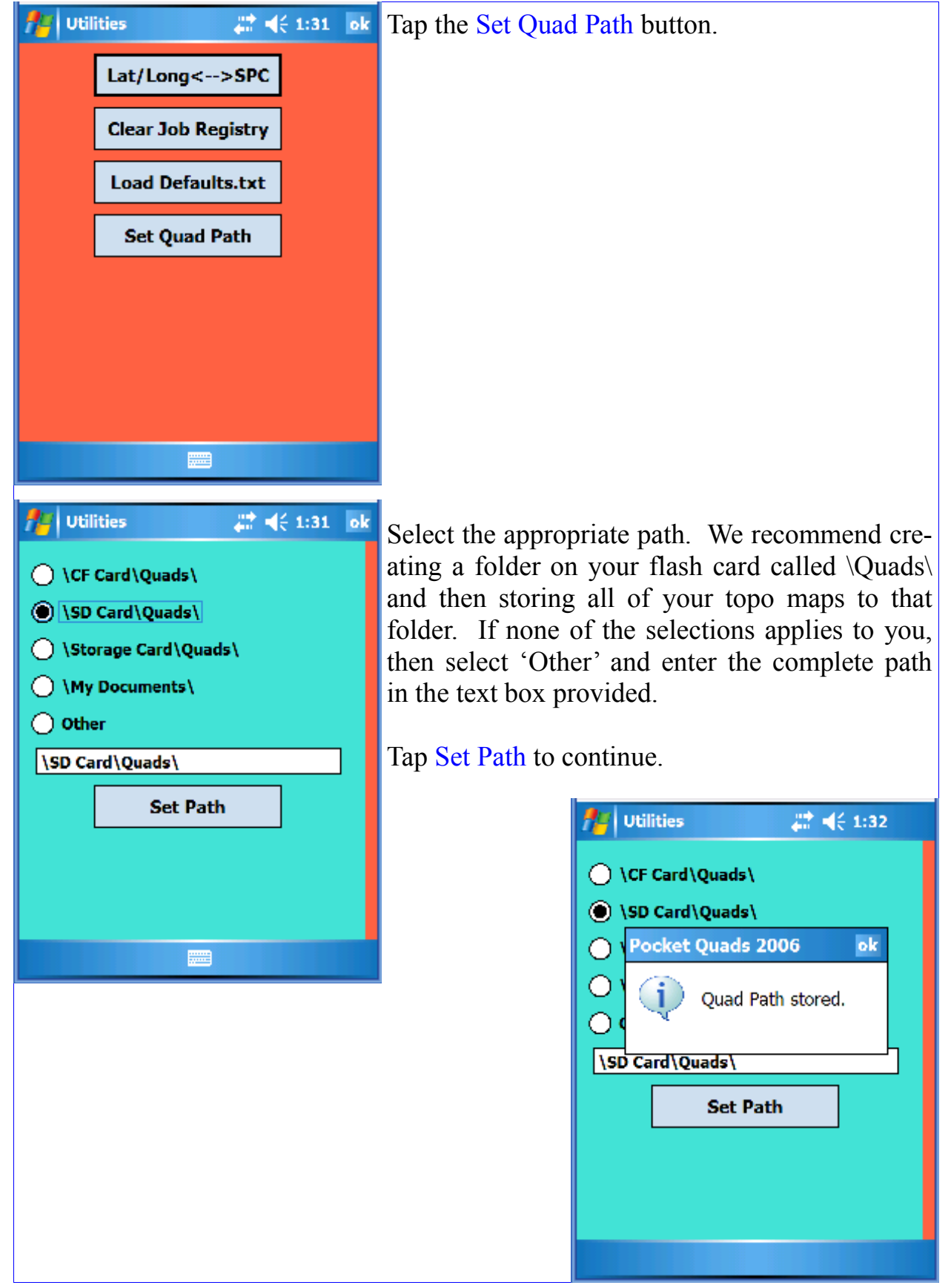

| ~                                                                                                    | 0                                                                                                    | ~         |                              |                   |  |  |
|----------------------------------------------------------------------------------------------------|----------------------------------------------------------------------------------------------------|-----------|------------------------------|-------------------|--|--|
| Pocket Quads         #*         4<         1:32         ok           Image: Image: Im | Many features in Pocket Quads 2006 require a file to be open (such as recording GPS data). These features will not function until a file (job) has been created. |           |                              |                   |  |  |
| Load Quad Sheet<br>Features                                                                                                    | To create a job<br>New File.                                                                                                    | file, sim | ply tap File                 | and select        |  |  |
| New File<br>Open File                                                                                                    |                                                                                                    |           |                              |                   |  |  |
| Import Points  Plot Imported Points Export                                                                                                    |                                                                                                    |           |                              |                   |  |  |
| About Pocket Quads<br>Exit Longitude                                                                                                    |                                                                                                    |           |                              |                   |  |  |
| File Edit GPS 🔀 🏢 🕄 📉 🕓                                                                                                    |                                                                                                    |           |                              |                   |  |  |
| 🏄 Pocket Quads 🛛 🗱 📢 1:33                                                                                                    | Enter a job name                                                                                                    | e and tan | the Save bu                  | tton              |  |  |
| Save As                                                                                                    |                                                                                                    | , una sup |                              |                   |  |  |
| Name: MyJob1                                                                                                    |                                                                                                    |           |                              |                   |  |  |
| Folder: None 👻                                                                                                    |                                                                                                    |           |                              |                   |  |  |
| Type: Pocket Quads (*.ppq) 👻                                                                                                    |                                                                                                    |           |                              |                   |  |  |
| Location: Main memory -                                                                                                    |                                                                                                    |           |                              |                   |  |  |
| Save Cancel                                                                                                    |                                                                                                    |           |                              |                   |  |  |
| 123 1 2 3 4 5 6 7 8 9 0 - = 🕈                                                                                                    |                                                                                                    | Pocke     | et Quads 🗸 🕌                 | ( <b>1:34</b> ok  |  |  |
| Tabqwertyuiop[]]<br>CAPasdfghjkl;'                                                                                                    |                                                                                                    |           | +                            |                   |  |  |
| Shift     z     x     c     v     b     n     m     ,     /     ↓       Ctl     áü     '     \     ↓     ↓     ↓     ↓     ↓                                                                                                    |                                                                                                    |           | Starte CBS                   |                   |  |  |
|                                                                                                    |                                                                                                    |           | GPS Data                     |                   |  |  |
|                                                                                                    | -                                                                                                    | MyJob -   | GPS Satellites               |                   |  |  |
| If you've setup your Blueto                                                                                                    | oth GPS device,                                                                                                    |           | GPS Recorder<br>GPS Playback | IET <sup>IM</sup> |  |  |
| or, if you've connected your GPs select Start GPS from the GPS n                                                                                                    | 2S using a cable,                                                                                                    |           | GPS Data Test                |                   |  |  |
|                                                                                                    |                                                                                                    |           | Utilities                    |                   |  |  |
| Prosurv will automatically                                                                                                    | search all avail-                                                                                                    | -         | MidPoint                     |                   |  |  |
| able ports to establish communication                                                                                                    | ication with the GPS                                                                                                    |           | View Lat/Long                | .ongitude         |  |  |
|                                                                                                    |                                                                                                    |           |                              |                   |  |  |

File Edit GPS

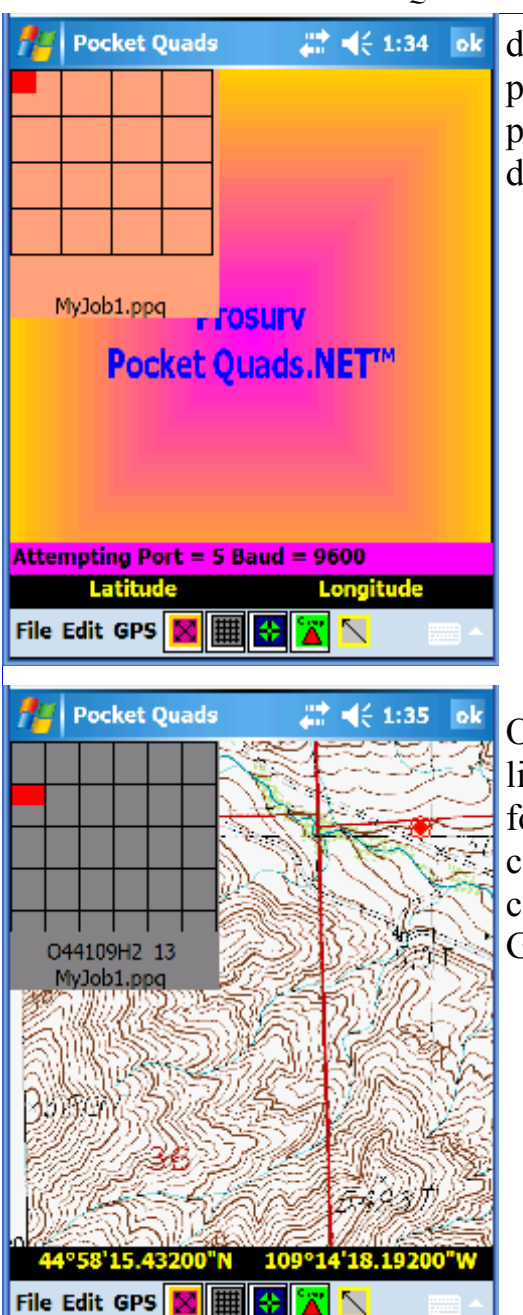

device is established, Pocket Quads 2006 will permanently store the successful communication parameters. From then on, connection with that device will be virtually instantaneous.

Once the GPS communication has been established, Prosurv Pocket Quads 2006 will search for the correct topo map for the current GPS location. When found, the topo map is automatically displayed and a flashing icon shows your GPS location.

Please consult your Pocket Quads User's Guide for detailed information on using Prosurv Pocket Quads. Enjoy!

Questions or suggestions?

Please call us toll free at 888-647-9500, or email us at techsupport @prosurv.com.

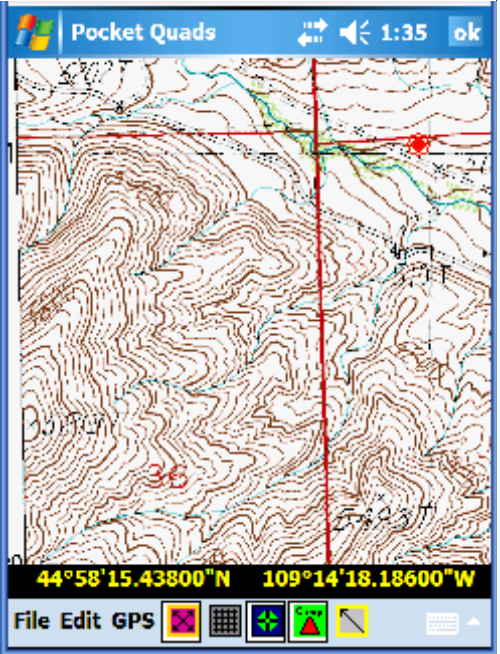